# การใช้โปรแกรม MiniTab ในการวิเคราะห์ความแปรปรวนแบบมีปัจจัยเดียว (Completely Randomized Single Factor ANOVA)

รายงานนี้จะแสดงการใช้โปรแกรม MiniTab ช่วยในการวิเคราะห์ ความแปรปรวนแบบ ปัจจัยเดียวหรือตัวแปรเดียวว่ามีผลต่อหน่วยทคลองหรือไม่โคยวิเคราะห์ระดับของปัจจัย (treatment) มากกว่าสองระดับขึ้นไป โดยนำปัญหาในตัวอย่างที่ 2 ของบทที่ 8 จากเอกสารวิชาสถิติ วิสวกรรมมาใช้ ซึ่งปัญหาคือ

#### <u>ตัวอย่างที่2</u>

ผู้ผลิตกระคาษต้องการทราบว่าความเข้มข้นของไม้เนื้อแข็งมีผลต่อแรงดึง(tensile strength)ของ กระคาษหรือไม่ เขาสนใจศึกษาความเข้มข้นของไม้เนื้อแข็งในช่วงระคับ 5% ถึง 20% เขาจึงเลือก ระคับความเข้มข้นของไม้เนื้อแข็งที่ 5% 10% 15% และ 20% แล้วทำการทคลองกับตัวอย่าง ทั้งหมด 24 ตัวอย่าง และวัคแรงคึงของกระคาษ(หน่วยเป็น psi)ได้คังตารางข้างล่างนี้ ใช้ ANOVA ในการทคสอบว่าความเข้มข้นของไม้เนื้อแข็งมีผลต่อค่าเฉลี่ยของแรงคึง (tensile strength) ของกระคาษหรือไม่ ที่ระคับนัยสำคัญ = 0.01

| 5  | 10 | 15 | 20 |
|----|----|----|----|
| 7  | 12 | 14 | 19 |
| 8  | 17 | 18 | 25 |
| 15 | 13 | 19 | 22 |
| 11 | 18 | 17 | 23 |
| 9  | 19 | 16 | 18 |
| 10 | 15 | 18 | 20 |

### ความเข้มข้นของไม้เนื้อแข็ง (%)

## ส่วนนี้ให้นักศึกษาแสดงวิธีการคำนวณ

### การใช้โปรแกรม MiniTab ในการวิเคราะห์ความแปรปรวนแบบมีปัจจัยเดียว

 เปิดโปรแกรม Minitab ตั้งชื่อ project ว่า Example ANOVA จากนั้น ให้ป้อนข้อมูลตัวเลขจาก ตัวอย่างข้างต้นลงใน worksheet 1 ดังแสดงในรูปที่ 1 จากนั้นตั้งชื่อ worksheet 1 ว่า paper

| MINITAB - Example-ANOVA.MPJ                                                                     |      |             |             |             |             |  |
|-------------------------------------------------------------------------------------------------|------|-------------|-------------|-------------|-------------|--|
| Eile Edit Data <u>C</u> alc <u>S</u> tat Graph Editor <u>T</u> ools <u>W</u> indow <u>H</u> elp |      |             |             |             |             |  |
| 🕞 🖬 🎒 🐰 🖻 🛍 🗠 🗠 📴 🕇 🖡 🗛 🖗 🛇 🎖 🗊 🕂 🗑 🗑 🛈 🚬 🗒 י                                                   |      |             |             |             |             |  |
| -12 -12                                                                                         |      |             |             |             |             |  |
| E Project Manager                                                                               |      |             |             |             |             |  |
| Example-ANOVA.MPJ                                                                               | 🏢 pa | per.MTW *** |             |             |             |  |
| Session                                                                                         | ÷    | C1          | C2          | C3          | C4          |  |
| History                                                                                         |      | hardwood 5  | hardwood 10 | hardwood 15 | hardwood 20 |  |
| Graphs                                                                                          | 1    | 7           | 12          | 14          | 19          |  |
| Related Documents                                                                               | 2    | 8           | 17          | 18          | 25          |  |
| 🖻 🧰 Worksheets                                                                                  | 3    | 15          | 13          | 19          | 22          |  |
| paper.MTW                                                                                       | 4    | 11          | 18          | 17          | 23          |  |
| Constants                                                                                       | 5    | 9           | 19          | 16          | 18          |  |
| Matrices                                                                                        | 6    | 10          | 15          | 18          | 20          |  |
|                                                                                                 | 7    |             |             |             |             |  |

รูปที่ 1 ข้อมูลจากตัวอย่างที่ 2 ใน worksheet

2. เลือกคำสั่ง Stat > ANOVA > One-Way (Unstacked)

ในการวิเคราะห์ความแปรปรวนแบบมีปัจจัยเดียว จะมีคำสั่งสองแบบคือ > One-Way และ > One-Way (Unstacked) การเลือกคำสั่งใดขึ้นกับการจัดข้อมูลใน worksheet หากข้อมูลจัดเรียง แบบแยก column ดังแสดงในรูปที่ 1 ให้ผู้ใช้เลือกใช้คำสั่ง > One-Way (Unstacked) ดังแสดงในรูป ที่ 2 แต่หากข้อมูลจัดเรียงในcolumn เดียวกันดังแสดงในรูปที่ 3 ให้เลือกใช้คำสั่ง > One-Way

| MINITAB - Example                            | e-ANOVA.MPJ                                    |                                                               |         |
|----------------------------------------------|------------------------------------------------|---------------------------------------------------------------|---------|
| <u>File E</u> dit D <u>a</u> ta <u>C</u> alc | <u>Stat</u> <u>Graph</u> Editor <u>T</u> oo    | s <u>W</u> indow <u>H</u> elp                                 |         |
|                                              | <u>B</u> asic Statistics<br><u>R</u> egression | ▶ ₩ &   ○ ? ₫   -€ 📾                                          | 🗟 🛈 🖻 ( |
|                                              | <u>A</u> NOVA                                  | 🕨 🍂 One-Way                                                   |         |
| 📕 Project Manager                            | DOE                                            | One-Way (Unstacked)                                           |         |
| Example-ANOVA.MPJ                            | Control Charts                                 | ▶ <u>•</u> wo-Way                                             |         |
| Session                                      | Quality Tools                                  | Analysis of Means                                             | C4      |
| Graphs                                       | Reliability/Survival                           | <u>A0V</u> <u>B</u> alanced ANOVA                             | wood 20 |
| ReportPad                                    | Multivariate                                   | <u>GLM</u> <u>G</u> eneral Linear Model                       | 19      |
| Related Document                             | Time <u>S</u> eries                            | Eilly Nested ANOVA                                            | 25      |
| E paper.MTW                                  | <u>T</u> ables                                 | Relanced MANOVA                                               | 22      |
| Columns                                      | Nonparametrics                                 |                                                               | 10      |
| Constants                                    | EDA                                            |                                                               | 20      |
| - Madrices                                   | Power and Sample Size                          | • • $\sigma_{\sigma_2}^{i=}$ Test for Equal <u>V</u> ariances | 20      |
|                                              | 8                                              | II Interval Plot                                              |         |
|                                              | 9                                              | Main Effects Plot                                             |         |
|                                              | 10                                             | Interactions Plot                                             |         |
| I .                                          |                                                |                                                               |         |

รูปที่ 2 การเลือกคำสั่งเมื่อข้อมูลจัดเรียงแบบแยก column

| Anova-example1-2.MTW *** |            |     |  |
|--------------------------|------------|-----|--|
| Ŧ                        | C1-T C2    |     |  |
|                          | %Hardwood  | PSI |  |
| 1                        | hardwood 5 | 7   |  |
| 2                        | hardwood 5 | 8   |  |
| 3                        | hardwood 5 | 15  |  |
| 4                        | hardwood 5 | 11  |  |
| 5                        | hardwood 5 | 9   |  |
| 6                        | hardwood 5 | 10  |  |
| 7                        | hardwood10 | 12  |  |
| 8                        | hardwood10 | 17  |  |
| 9                        | hardwood10 | 13  |  |
| 10                       | hardwood10 | 18  |  |
| 11                       | hardwood10 | 19  |  |
| 12                       | hardwood10 | 15  |  |
| 13                       | hardwood15 | 14  |  |
| 14                       | hardwood15 | 18  |  |
| 15                       | hardwood15 | 19  |  |
| 16                       | hardwood15 | 17  |  |
| 17                       | hardwood15 | 16  |  |
| 18                       | hardwood15 | 18  |  |
| 19                       | hardwood20 | 19  |  |
| 20                       | hardwood20 | 25  |  |
| 21                       | hardwood20 | 22  |  |
| 22                       | hardwood20 | 23  |  |
| 23                       | hardwood20 | 18  |  |
| - A 4                    | hardwaad20 | 20  |  |

รูปที่ 3 การป้อนข้อมูลตัวแปรใน column เดียว

 เมื่อเลือกคำสั่งแล้ว โปรแกรมจะแสดงกล่องโต้ตอบดังแสดงในรูปที่ 4 เพื่อให้ผู้ใช้ป้อนข้อมูล ตัวแปรตอบสนอง (Responses) และค่าระดับความเชื่อมั่น ในตัวอย่างนี้ ให้ผู้ใช้

D double click ที่ ชื่อ column ทุกชื่อ ทุกครั้งที่ double click ชื่อ column จะปรากฏขึ้นใน ช่อง Responses (in separate columns):

ตัวอย่างนี้โจทย์กำหนดให้วิเคราะห์ที่ระดับนัยสำคัญ = 0.01 นั้นคือระดับความเชื่อมั่น
 = 1-0.01 = 0.99 (99.0%) จึงป้อนข้อมูล Confidence level = 99.0

| One-Way A            | nalysis of Vari                                         | ance                                                                                                    | × |
|----------------------|---------------------------------------------------------|----------------------------------------------------------------------------------------------------|---|
| C1<br>C2<br>C3<br>C4 | hardwood 5<br>hardwood 10<br>hardwood 15<br>hardwood 20 | Responses (in separate columns):          'hardwood 5' 'hardwood 10'         'hardwood 15' 'hardwood 20'         Store residuals         Store fits         2         Confidence level:         99.0 | ] |
| Hel                  | Select<br>P                                             | Comparisons Graphs<br>OK Cancel                                                                                                    |   |

รูปที่ 4 การป้อนข้อมูลตัวแปรตอบสนองและระดับความเชื่อมั่น

4. เมื่อป้อนข้อมูลตอบสนองแล้วให้ **1** click ที่ Graphs และ **2** click ที่ Three in one เพื่อให้ โปรแกรมแสดง กราฟ จากนั้น click OK ที่ **3** และ **4** 

| One-Way Analysis of Variance                                                     | One-Way Analysis of Variance - Graphs                                                                                                    |
|----------------------------------------------------------------------------------|----------------------------------------------------------------------------------------------------|
| Responses (in separate colu<br>'hardwood 5' 'hardwood<br>'hardwood 15' 'hardwood | ☐ Individual value plot ☐ Boxplots of data                                                                                                    |
| Confidence level: 99.8                                                           | Residual Plots <ul> <li>Individual plots</li> <li>Histogram of residuals</li> <li>Normal plot of residuals</li> <li>Residuals versus fits</li> </ul> Three in one |
|                                                                                  |                                                                                                    |
| Select Comparisons                                                               | Graphs       Cancel                                                                                                    |

รูปที่ 5 การเลือกให้โปรแกรมสร้างกราฟ

5. โปรแกรมจะวิเคราะห์และแสดงผลใน window ชื่อ Session ผลที่ได้แสดงในรูปที่ 6 และกราฟที่ ได้แสดงในรูปที่ 7

```
E Session
                                                  (1)
   Results for: paper.MTW
   One-way ANOVA: hardwood 5, hardwood 10, hardwood 15, hardwood 20
                    SS
                             MS
                                     F
                                            P
   Source
            DF
            3 382.79
                       127.60
                                        0.000
   Factor
                                19.61
                                                      (2)
   Error
            20
                130.17
                           6.51
            23 512.96
   Total
   S = 2.551
                R-Sq = 74.62% R-Sq(adj) = 70.82%
                                    Individual 99% CIs For Mean Based on
                                    Pooled StDev
   Level
                 Ν
                      Mean StDev
   hardwood 5
                 6
                    10.000
                            2.828
                                             ----)
                                        --*-
   hardwood 10 6
                    15.667
                            2.805
                                                6-
   hardwood 15 6
                   17.000
                           1.789
   hardwood 20
                    21.167
                            2.639
                 6
                                                           (---
                                                                      --)
                                       10.0
                                                  15.0
                                                                       25.0
                                                            20.0
   Pooled StDev = 2.551
   Residual Plots for hardwood 5, hardwood 10, hardwood 15, hardwood 20
รูปที่ 6 ผลการวิเคราะห์ว่ากวามเข้มข้นของไม้เนื้อแข็งมีผลต่อก่าเฉลี่ยของแรงคึงของกระคาษ
                                     หรือไม่
```

จากรูปที่ 6 สามารถแปลผลได้ดังนี้ ① แสดงตาราง ANOVA ได้ค่า F = 19.61 ซึ่งได้คำตอบตรงกับการคำนวณด้วยมือ ②อ่านค่า P-Value พบว่าได้ค่าน้อยมาก คือ 0.000 < α (0.01) จึงปฏิเสธสมมุติฐานหลัก และสรุป ได้ว่าความเข้มข้นของไม้เนื้อแข็ง มีผลต่อค่าเฉลี่ยของแรงดึงของกระดาษ อย่างมีนัยสำคัญ

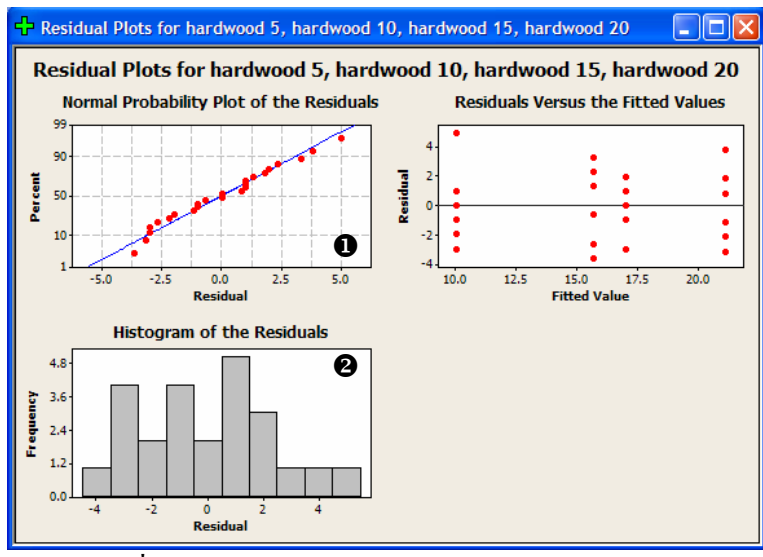

รูปที่ 6 กราฟแสดงการวิเคราะห์เศษเหลือ (Residual)

จากกราฟ **O**Normal Probability Plot of the Residuals แสดงเส้นตรง 1 เส้น และ **2** Histogram แสดงรูปทรงระฆังคว่ำ แสดงว่าข้อมูลมาจากการทดลองที่มี setting ค่อนข้างดี

 6. จากผลการวิเคราะห์ สรุปได้ว่าความเข้มข้นของไม้เนื้อแข็ง มีผลต่อค่าเฉลี่ยของแรงดึงของ กระดาษ อย่างมีนัยสำคัญ= 0.01